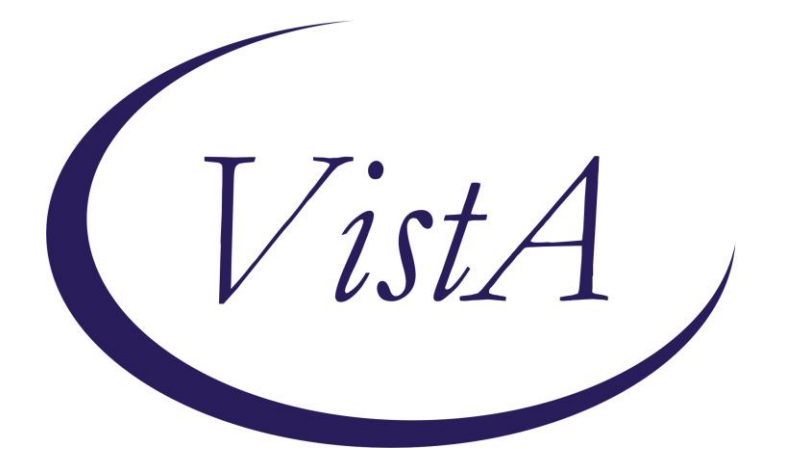

Update \_2\_0\_369

# **Clinical Reminders**

# VA-CSP CAREGIVER TELEMENTAL HEALTH INTAKE

# **Install Guide**

June 2023

Product Development Office of Information Technology Department of Veterans Affairs

| Table of Contents |   |
|-------------------|---|
| INTRODUCTION      | 1 |
| INSTALL DETAILS   | 2 |
| INSTALL EXAMPLE   |   |
| POST INSTALLATION | 6 |

# Introduction

In support of the MISSION Act and Family Caregivers enrolled in the Program of Comprehensive Assistance for Family Caregivers (PCAFC), this Caregiver Support Program Mental Health Intake Template is a new template being developed in conjunction with the TeleMental Health Consult. This intake note will be completed by clinicians staffed at each Caregiver Support Program VISN in response to accepted referrals via the TeleMental Health Consult.

Local Caregiver Support Program staff at each site will submit the TeleMental Health Consult via the EHR after talking with caregivers enrolled in PCAFC who are requesting telemental health counseling services. The assigned clinical staff at the VISN will review the consult and determine if this Caregiver Mental Health Intake template will be completed based on the outcome of the consult. This template will be documented in the caregiver's collateral health record in the EHR. Per the national CSP Directive and 38 CFR, caregivers enrolled in PCAFC are entitled to counseling and support services offered by the VA. This template and associated consult will allow CSP staff to route referrals for Family Caregivers requesting to participate in telepsychotherapy for nonacute mental health services. Caregiver Support Program facility staff are authorized to submit referrals to the appropriate Clinical Resource Hub to address Family Caregivers' needs.

### \*\*\*AT THE TIME OF THIS RELEASE, ONLY VISN 16 WILL NEED TO IMPLEMENT. ALL SITES MUST INSTALL AND WAIT FOR YOUR VISN TO BE NOTIFIED WHEN IT IS TIME FOR YOU TO IMPLEMENT THIS RELEASE\*\*\*

UPDATE\_2\_0\_369 contains 1 Reminder Exchange entry:

### UPDATE\_2\_0\_369 VA-CSP CAREGIVER TELEMENTAL HEALTH INTAKE

The exchange file contains the following components:

### **REMINDER DIALOG LINK TYPE**

VA-ALCOHOL POSITIVE WARM HANDOFF CHECK

#### TIU TEMPLATE FIELD

VA-CSP WP 4L VA\*CG BLANK SPACE2 VA-CSP CG STRENGTHS VA-CSP CG NEEDS HELP VA-CSP CG NEEDS VA-CSP YES/NO R VA-CSP ED3 DATE & TIME (REQ)

### **HEALTH FACTORS**

VA-REMINDER UPDATES [C] VA-UPDATE\_2\_0\_369 VA-CSP PCAFC [C] VA-CSP PCAFC CG TMH VETERAN NO VA-CSP PCAFC CG TMH VETERAN YES

#### **REMINDER SPONSOR**

CAREGIVER SUPPORT PROGRAM MENTAL HEALTH SERVICES OFFICE OF MENTAL HEALTH SERVICES

#### **REMINDER TERM**

VA-REMINDER UPDATE\_2\_0\_369

### **REMINDER DIALOG**

VA-CSP CAREGIVER TELEMENTAL HEALTH INTAKE NOTE

### **Install Details**

This update is being distributed as a web host file. The address for the host file is: https://Redacted /UPDATE\_2\_0\_369.PRD

The file will be installed using Reminder Exchange, programmer access is not required.

Installation:

\_\_\_\_\_

This update can be loaded with users on the system. Installation will take less than 5 minutes.

### **Install Example**

Go to Reminder exchange in Vista. To Load the exchange file, use LWH. The URL is https://REDACTED /UPDATE\_2\_0\_369.PRD

| +    | + Next Screen - Pre         | v Screen  | ??  | More A  | Actions          | >>>              |
|------|-----------------------------|-----------|-----|---------|------------------|------------------|
| CFE  | Create Exchange File Entry  |           | LHF | Load H  | Host File        |                  |
| CHF  | Create Host File            |           | LMM | Load M  | MailMan Message  |                  |
| CMM  | Create MailMan Message      |           | LR  | List F  | Reminder Definit | ions             |
| DFE  | Delete Exchange File Entry  |           | LWH | Load V  | Web Host File    |                  |
| IFE  | Install Exchange File Entr  | у         | RI  | Remino  | der Definition I | nquiry           |
| IH   | Installation History        |           | RP  | Repack  | <b>K</b>         |                  |
| Sele | ct Action: Next Screen// LW | H Load    | Web | Host Fi | ile              |                  |
| Inpu | t the URL for the .prd file | : https:/ | //  | v       |                  | /UPDATE_2_0_369. |

You will see a message indicating the file was loaded successfully.

Search and locate an entry titled UPDATE\_2\_0\_369 VA-CSP CAREGIVER TELEMENTAL HEALTH INTAKE in reminder exchange.

| +Item  | Entry                             | Source                  | Date Packed       |
|--------|-----------------------------------|-------------------------|-------------------|
| 552    | UPDATE_2_0_369 VA-CSP             | C                       |                   |
|        | CAREGIVER TELEMENTAL HEALTH       |                         |                   |
|        | INTAKE                            |                         |                   |
| 553    | UPDATE 2 0 37 MH UPDATES          |                         |                   |
| 554    | UPDATE 2 0 39 VA-OSP SUICIDE      |                         |                   |
|        | SAFETY PLAN                       |                         |                   |
| 555    | UPDATE 2 0 3 2 TBI SCREENING      |                         |                   |
| 556    | UPDATE 2 0 4 VA-VETERANS          |                         |                   |
|        | CHOICE/MAMMOGRAM/TBI UPDATE       |                         |                   |
| 557    | UPDATE 2 0 4 VA-VETERANS          | GHILLINSOLL LONE VI     | VELELLEVIJ8440.00 |
| +      | + Next Screen - Prev Screen       | ?? More Actions         | >>>               |
| CFE C  | reate Exchange File Entry         | LHF Load Host File      |                   |
| CHF C  | reate Host File                   | LMM Load MailMan Messad | ae                |
| CMM C  | reate MailMan Message             | LR List Reminder Defi   | nitions           |
| DFE D  | elete Exchange File Entry         | LWH Load Web Host File  |                   |
| TEE T  | nstall Exchange File Entry        | BI Reminder Definition  | n Inquiry         |
| TH I   | nstallation History               | RP Repack               |                   |
| Select | Action: Next Screen// IEE Inst    | all Exchange File Entry |                   |
| Enter  | a list or range of numbers (1-78) | )): 552                 |                   |
| 211601 |                                   |                         |                   |

At the <u>Select Action</u> prompt, enter <u>IFE</u> for Install Exchange File Entry Enter the number that corresponds with your entry titled UPDATE\_2\_0\_369 VA-CSP CAREGIVER TELEMENTAL HEALTH INTAKE NOTE (*in this example it is entry 552, it will vary by site*) that is dated 06/16/2023.

| Package Version: 2.0P65                                                                                                    |
|----------------------------------------------------------------------------------------------------|
| Description:<br>The following Clinical Reminder items were selected for packing:<br>REMINDER DIALOG<br>VA-CSP CAREGIVER TELEMENTAL HEALTH INTAKE NOTE |
| REMINDER TERM<br>VA-REMINDER UPDATE_2_0_369<br>Non-exchangeable TIU object(s):                                                                        |
| TIU Object: PATIENT AGE<br>Object Method: S X=\$\$AGE^TIULO(DFN)                                                                                      |
| + Enter ?? for more actions >>>                                                                                                    |
| IA Install all Components IS Install Selected Component<br>Select Action: Next Screen// IA                                                            |

At the <u>Select Action</u> prompt, type <u>IA</u> for Install all Components and hit enter. For all new entries in any category you will choose <u>I to Install</u> <u>SKIP</u> any items in any category you are prompted to overwrite.

You will then be prompted to install the dialog component.

| Packe | d reminder dialog: VA-CSP CAREGIVER TELEMENTAL HEALTH            | INTAKE NOTE [NATIONAL |
|-------|------------------------------------------------------------------|-----------------------|
| Item  | Seq. Dialog Findings                                             | Type Exists           |
| 1     | VA-CSP CAREGIVER TELEMENTAL HEALTH INTAKE NOTE                   | dialog                |
| 2     | 10 VA-CSP CG SUPP INTAKE NOTE VERSION<br>Finding: *NONE*         | element               |
| 3     | 15 VA-CSP CG COLLATERAL INFO<br>Finding: *NONE*                  | element               |
| 4     | 20 VA-CSP CG SUPP INTAKE VISIT DATE<br>Finding: *NONE*           | element               |
| 5     | 25 VA-CSP GP CG SUPP INTAKE IDENT INFO<br>Finding: *NONE*        | group                 |
| 6     | 25.5 VAL-CSP GP CG SUPP INTAKE CG IDENTIFIERS<br>Finding: *NONE* | group                 |
| +     | + Next Screen - Prev Screen ?? More Actions                      |                       |
| DD    | Dialog Details DT Dialog Text IS In                              | stall Selected        |
| DF    | Dialog Findings DU Dialog Usage QU Qu                            | it                    |
| DS    | Dialog Summary IA Install All                                    |                       |
| Selec | t Action: Next Screen// IA                                       |                       |

At the <u>Select Action</u> prompt, type <u>IA</u> to install the dialog – <u>VA-CSP CAREGIVER</u> <u>TELEMENTAL HEALTH INTAKE NOTE</u>

Install reminder dialog and all components with no further changes: Y//ES

| Packed | reminder dialog: \                  | A-CSP CAREGIV         | ER TELEMENT | AL HEALT  | H INTAKE NOTE  | [NATIONAL |
|--------|-------------------------------------|-----------------------|-------------|-----------|----------------|-----------|
| VA-CSF | CAREGIVER TELEMEN                   | AL HEALTH INT         | AKE NOTE (r | reminder  | dialog) instal | led from  |
| Item   | Seq. Dialog Findir                  | ngs                   |             |           | Туре           | Exists    |
| 1      | VA-CSP CAREGIVER                    | TELEMENTAL HE         | ALTH INTAKE | E NOTE    | dialog         | Х         |
| 2      | 10 VA-CSP CG SUPP<br>Finding: *NOM  | INTAKE NOTE V<br>NE*  | ERSION      |           | element        | ×         |
| З      | 15 VA-CSP CG COLLA<br>Finding: *NOM | NTERAL INFO           |             |           | element        | x         |
| 4      | 20 VA-CSP CG SUPP<br>Finding: *NOM  | INTAKE VISIT<br>NE*   | DATE        |           | element        | x         |
| 5      | 25 VA-CSP GP CG SU<br>Finding: *NOM | JPP INTAKE IDE<br>NE* | NT INFO     |           | group          | x         |
| 6      | 25.5 VAL-CSP GP CO<br>Finding: *NON | SUPP INTAKE           | CG IDENTIFI | ERS       | group          | x         |
| +      | + Next Screen                       | - Prev Scree          | n ?? More   | e Actions |                |           |
| DD D   | )ialog Details                      | DT Dialog             | Text        | IS        | Install Select | ed        |
| DF C   | Dialog Findings                     | DU Dialog             | Usage       | QU        | Quit           |           |
| DS C   | )ialog Summary                      | IA Install            | A11         |           |                |           |
| Select | Action: Next Scree                  | en// Q                |             |           |                |           |

When the dialog has completed installation, you will then be returned to this screen. At the **Select Action** prompt, type **Q**.

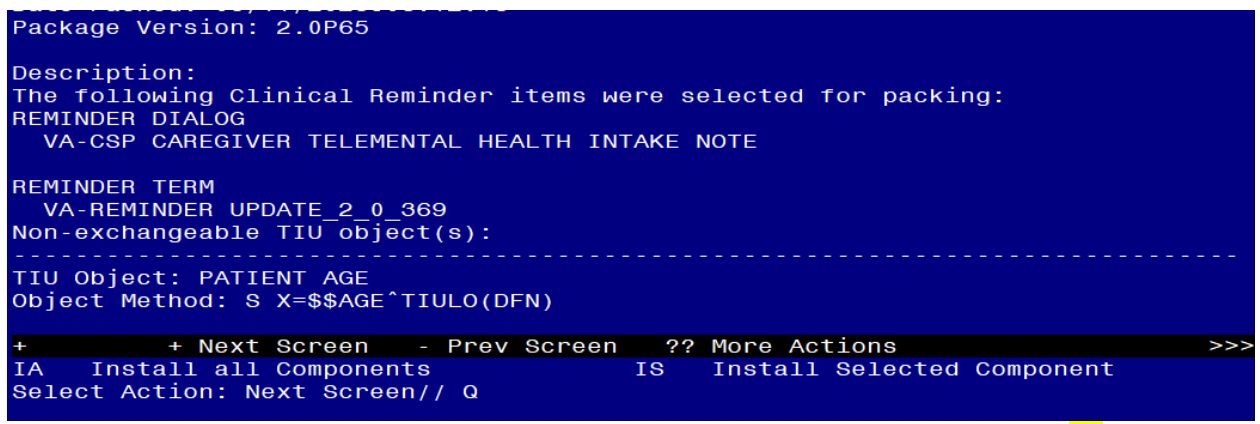

You will then be returned to this screen. At the Select Action prompt, type Q.

Install complete.

# **Post Installation**

## \*\*\*AT THE TIME OF THIS RELEASE, ONLY VISN 16 WILL NEED TO COMPLETE THE POST INSTALL.\*\*\*

### 1. Setup of Note Title.

The suggested note title to create to associate with this template is:

### CSP TELEMENTAL HEALTH INTAKE NOTE

VHA Enterprise Standard Title: CAREGIVER CERTIFICATE You can add this to the document class where multidisciplinary notes are stored.

**Note:** Comprehensive information on Creating new Document Classes and Titles can be found beginning on page 54 of the TIU/ASU Implementation Guide at the following link: <u>http://www.va.gov/vdl/documents/Clinical/CPRS-</u> <u>Text Integration Utility (TIU)/tiuim.pdf</u>

# 2. Make the Dialog templates available to be attached to a Personal or Shared templates or to be able to attach the dialog to a progress note title.

Select Reminder Managers Menu <TEST ACCOUNT> Option: CP CPRS

### Reminder Configuration

- CA Add/Edit Reminder Categories
- CL CPRS Lookup Categories
- CS CPRS Cover Sheet Reminder List
- MH Mental Health Dialogs Active
- PN Progress Note Headers
- RA Reminder GUI Resolution Active

### TIU TIU Template Reminder Dialog Parameter

- DEVL Evaluate Coversheet List on Dialog Finish
- DL Default Outside Location
- PT Position Reminder Text at Cursor
- LINK Link Reminder Dialog to Template
- TEST CPRS Coversheet Time Test
- NP New Reminder Parameters
- GEC GEC Status Check Active
- WH WH Print Now Active

Select CPRS Reminder Configuration <TEST ACCOUNT> Option: **TIU** TIU Template Reminder Dialog Parameter

Reminder Dialogs allowed as Templates may be set for the following:

- 1 User USR [choose from NEW PERSON]
- 3 Service SRV [choose from SERVICE/SECTION]
- 4 Division DIV [SALT LAKE CITY]
- 5 System SYS [NATREM.FO-SLC.MED.VA.GOV]

Enter selection: **5** Choose the appropriate number for your site. Your site may do this by System or other levels. The example below uses SYSTEM level. Setting Reminder Dialogs allowed as Templates for System: NATREM.FO-SLC.MED.VA.GOV Select Display Sequence: ? VA-COVID-19 TELEPHONE FOLLOW-UP 388 389 VA-SRA-CONSULT RESPONSE (D) When you type a question mark above, you will see the list of #'s (with dialogs) that are already taken. Choose a number **NOT** on this list. For this example, 390 is not present so I will use 390. Select Display Sequence: 390 Are you adding 390 as a new Display Sequence? Yes// YES Display Sequence: 390// <Enter> 390 Clinical Reminder Dialog: VA-CSP CAREGIVER TELEMENTAL HEALTH **INTAKE NOTE** reminder dialog NATIONAL

...OK? Yes// <Enter> (Yes)

- 3. Add the template to the document title
  - a In CPRS, open the Template Editor, expand Document Titles, select the appropriate folder (if applicable), then click New Template (top right-hand corner).

| 🔁 Template Editor                                                                                                    |              |                    |                                  | - O X                                                                             |
|----------------------------------------------------------------------------------------------------|--------------|--------------------|----------------------------------|-----------------------------------------------------------------------------------|
| Edit Action Iools                                                                                                    |              |                    |                                  | New Templat                                                                       |
| Shared Templates                                                                                                    |              | Personal Templates | Shared Template Proper           | fies                                                                              |
| HT CAREGIVER ASSESSMENT                                                                                                    | ^            | > -1 My Templates  | Nage: CSP TELEM                  | 4ENTAL HEALTH INTAKE NOTE                                                         |
| VA-COMMUNITY CARE RFS NOTE                                                                                                    |              |                    | Template Type:                   | 💼 Reminder Dialog 🗸 🗸                                                             |
| BRS VFQ-20 VISUAL FUNCTIONING QUESTIONNAIRE                                                                                                    |              |                    | Reminder Dialog:                 | Va-Csp Caregiver Telemental Health Inte 🔹                                         |
| COVID-19 LONG COVID CONTACT LETTER<br>WRTUAL REALITY CREATIVE ARTS THERAPY NOTE                                                                                                    |              | Copy               | Agtive                           | Dialog Properties                                                                 |
| SOLEPTEST RESULT NOTE CAP FLINIC NOTE PAP NEW SETUP NOTE CAP FLINIC NOTE CAP FLEW SETUP NOTE CAP FLEW SETUP NOTE CAP FLEW SETUP NOTE CAP FLEW SETUP NOTE CAP FLEW SETUP NOTE CAP FLEW SETUP NOTE CAP FLEW SETUP NOTE | - 1          | •                  | Esclude from<br>Group Bolesplate | Only Show First Live<br>Indext Dialog Items<br>One Item Only<br>Hide Dialog Items |
| Procedure Reasons for Request                                                                                                    | ¥            |                    | 0 C Number of Blank              | Lines to insert between                                                           |
| ☑ Hide Inactive                                                                                                    | 🕈 🖤 Delete 🗙 | Hide Inactive      | ⊕ Delete ×                       |                                                                                   |
| Associated Title: CSP TELEMENTAL HEALTH INTAKE NOTE                                                                                                    |              |                    |                                  |                                                                                   |
|                                                                                                    |              |                    |                                  |                                                                                   |
| Egit Shared Templates Shgw Template Notes                                                                                                    |              |                    | [                                | OK Cancel Apply                                                                   |

Type in the following information: Name: CSP TELEMENTAL HEALTH INTAKE NOTE Template Type: Reminder Dialog Reminder Dialog: VA-CSP CAREGIVER TELEMENTAL HEALTH INTAKE NOTE Associated Title: CSP TELEMENTAL HEALTH INTAKE NOTE

— then click Apply.

### 4. Update reminder dialog

Using the VistA menu reminder Dialog manager, Reminder Dialogs, change your view to element view.

- 1. Locate and edit the reminder dialog element VAL-CSP GP CG SUPP INTAKE CG IDENTIFIERS edit the DIALOG/PROGRESS NOTE TEXT and **Replace the text** |PATIENT NAME|, with your local object if you do not have the included object.
- 2. Locate and edit the reminder dialog element VA-CSP INITIAL ASSESSMENT CAREGIVER SSN edit the DIALOG/PROGRESS NOTE TEXT and **Replace the text** |PATIENT SSN|, with your local object if you do not have the included object.
- 3. Locate and edit the reminder dialog element VA-CSP INITIAL ASSESSMENT CAREGIVER DOB edit the DIALOG/PROGRESS NOTE TEXT and **Replace the text** |PATIENT DATE OF BIRTH|, with your local object if you do not have the included object.
- 4. Locate and edit the reminder dialog element VA-CSP CG SUPP INTAKE CAREGIVER AGE edit the DIALOG/PROGRESS NOTE TEXT and **Replace the text** |PATIENT AGE|, with your local object if you do not have the included object.